|                  | Revision:             | 1.0                  |                 |           |
|------------------|-----------------------|----------------------|-----------------|-----------|
| WILKES           | Effective Date:       | 7/13/15              | Revision Date:  | 7/13/15   |
| UNIVERSITY       | Last Revised by:      | Help Desk            | Document Owner: | Help Desk |
| FAQ – How do I c | onnect to Student.Wil | kes.edu using Windov | vs 8?           |           |

## Purpose

This guide details the steps to connect to the Student.Wilkes.edu wireless network using Windows 8.

| Requirements |  |  |
|--------------|--|--|
|              |  |  |

- 1. Windows 8
- 2. Active Wilkes account

## Notes

- 1. If your device is currently connected to one of the Wilkes wireless networks, you may first need to forget the connection (steps provided in the Troubleshooting section).
- 2. When you change your Wilkes account password, you will need to update your device with the new password to avoid locking out your account.
- 3. If you are connecting from a Wilkes computer logged in with your Wilkes credentials you may not be prompted to enter a user name and password.

| _       |  |  |  |
|---------|--|--|--|
| Drocoss |  |  |  |
| FIDLESS |  |  |  |
|         |  |  |  |
|         |  |  |  |
|         |  |  |  |
|         |  |  |  |

1. Click on the Wi-Fi icon in the system tray (bottom right corner of the Desktop).

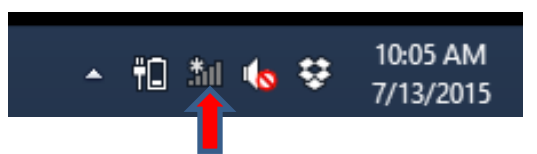

2. Select **Student.Wilkes.edu** and click **Connect**. Leave the box for **Connect automatically** checked.

|                  | Revision:             | 1.0                  |                 |           |
|------------------|-----------------------|----------------------|-----------------|-----------|
| WILKES           | Effective Date:       | 7/13/15              | Revision Date:  | 7/13/15   |
| UNIVERSITY       | Last Revised by:      | Help Desk            | Document Owner: | Help Desk |
| FAQ – How do I c | onnect to Student.Wil | kes.edu using Windov | vs 8?           |           |

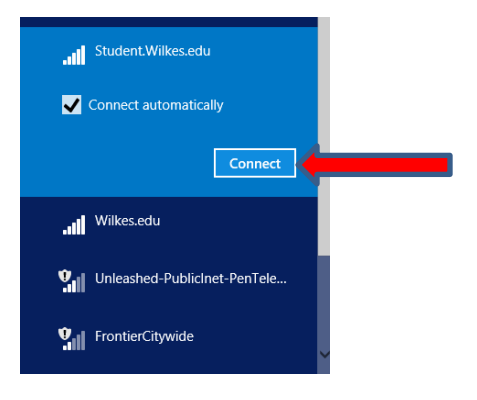

3. If prompted, enter your Wilkes credentials (same as your MyWilkes Portal logon) and click **OK.** 

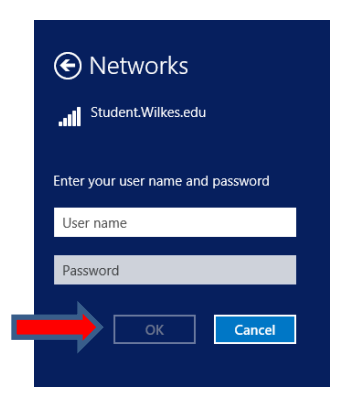

4. You will be prompted to continue connecting, click **Connect**.

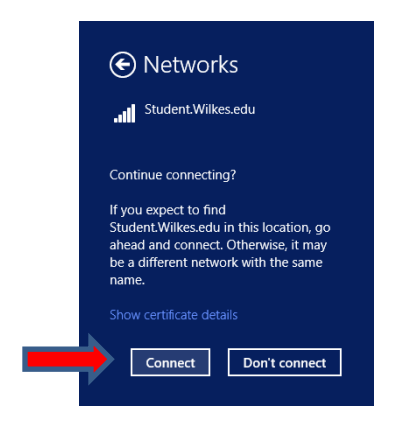

5. You are now connected to the Student.Wilkes.edu wireless network.

|                                                               | Revision:        | 1.0       |                 |           |
|---------------------------------------------------------------|------------------|-----------|-----------------|-----------|
| WILKES                                                        | Effective Date:  | 7/13/15   | Revision Date:  | 7/13/15   |
| UNIVERSITY                                                    | Last Revised by: | Help Desk | Document Owner: | Help Desk |
| FAQ – How do I connect to Student.Wilkes.edu using Windows 8? |                  |           |                 |           |

## Troubleshooting

If your device fails to connect, you may first need to forget existing connections to Wilkes.edu, Student.Wilkes.edu and Guest.Wilkes.edu.

1. Move the pointer over the top or bottom right corner of the screen and click on **Settings**.

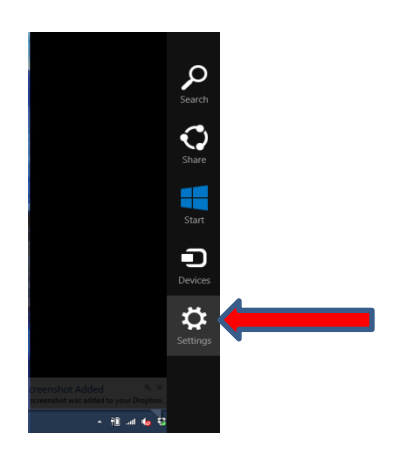

2. Click on the **Wireless** icon.

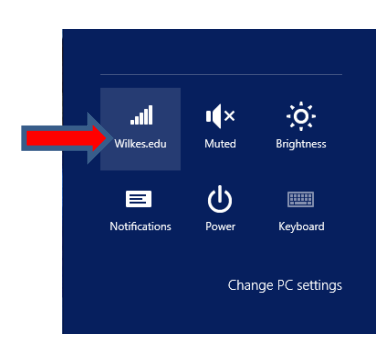

3. Click on View Connection Settings.

|                  | Revision:             | 1.0                  |                 |           |
|------------------|-----------------------|----------------------|-----------------|-----------|
| WILKES           | Effective Date:       | 7/13/15              | Revision Date:  | 7/13/15   |
| UNIVERSITY       | Last Revised by:      | Help Desk            | Document Owner: | Help Desk |
| FAQ – How do I c | onnect to Student.Wil | kes.edu using Windov | vs 8?           |           |

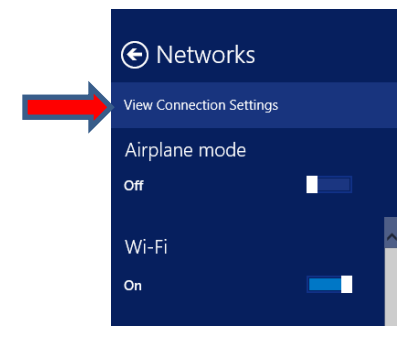

4. Click on Manage known networks.

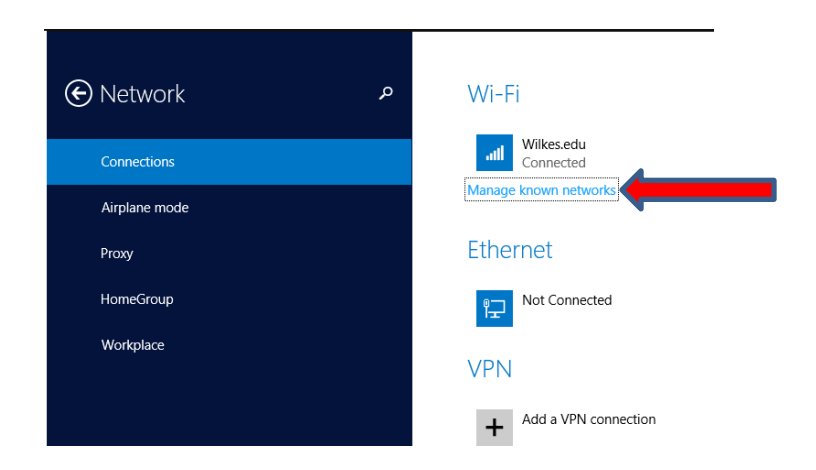

5. Select Student.Wilkes.edu (and Guest.Wilkes.edu and Wilkes.edu if showing) and click on Forget.

|                  | Revision:             | 1.0                  |                 |           |
|------------------|-----------------------|----------------------|-----------------|-----------|
| WILKES           | Effective Date:       | 7/13/15              | Revision Date:  | 7/13/15   |
| UNIVERSITY       | Last Revised by:      | Help Desk            | Document Owner: | Help Desk |
| FAQ – How do I c | onnect to Student.Wil | kes.edu using Windov | vs 8?           |           |

| ) Man | age known networks      |        |  |
|-------|-------------------------|--------|--|
| Cho   | ose a network to forget |        |  |
| att   | attwifi                 |        |  |
| att   | DW8PS                   |        |  |
| atl   | HDbike10                |        |  |
| att   | sdhdnet                 |        |  |
| att   | Wilkes.edu              |        |  |
|       |                         | Forget |  |

6. Press the **Windows** key on the keyboard to get back to the Desktop.

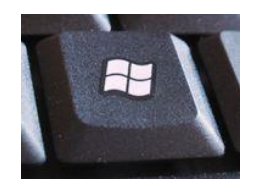

7. Attempt to connect to the Student.Wilkes.edu wireless network again.